## OD 1. 4. 2022 PŘECHÁZÍ NEMOCNICE AGEL PODHORSKÁ NA NOVÝ CENTRÁLNÍ STRAVOVACÍ SYSTÉM

## Možnosti objednávání přes stravovací systém:

## 1.) Mobilní aplikace MobilKredit 2

- mobilní aplikaci si stáhnete do svého chytrého telefonu před Obchod Play nebo App Store
- po úspěšném nainstalování stačí aplikaci otevřít a vybrat provozovatele "Skupina AGEL"
- vyplníte přihlašovací údaje, které obdržíte od vedení stravovacího provozu (doporučujeme si po prvním přihlášení změnit heslo)
- vyberete datum a jídlo z nabízeného menu, které si chcete objednat (objednávat můžete jídlo na libovolný počet dní dopředu)
- nezapomeňte svůj výběr potvrdit

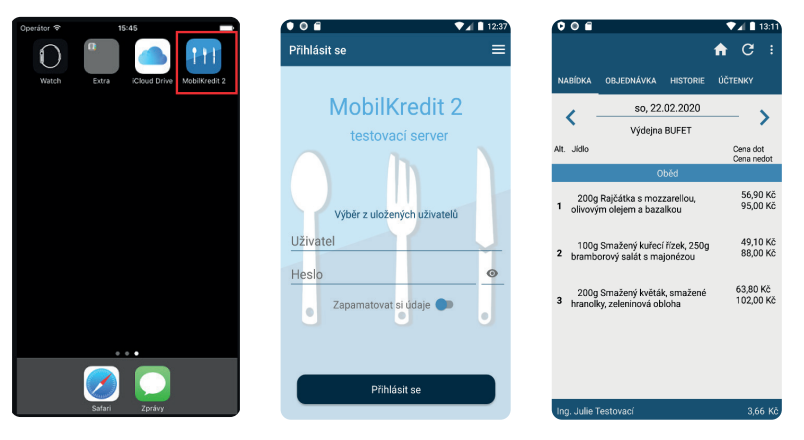

## 2.) Přihlášení přes webové stránky https://strava.agel.cz

- po načtení adresy se vám zobrazí jídelníček na aktuální den
- v pravém horním rohu naleznete kolonku pro vyplnění přihlašovacího jména a hesla (přihlašovací údaje získáte u vedení stravovacího provozu. Po prvním přihlášení doporučujeme změnit heslo.)
- vyberete datum a jídlo z nabízeného menu, které si chcete objednat (objednávat můžete jídlo na libovolný počet dní)
- nezapomeňte svůj výběr potvrdit a následně se odhlásit

| Alt   | Množství         | Jídlo                                                                          | Porce      | Zbývá | Objednáno | Cena Kč          | Cena Cer | na Kč        | Cena | 2 | i I | В |
|-------|------------------|--------------------------------------------------------------------------------|------------|-------|-----------|------------------|----------|--------------|------|---|-----|---|
| Oběd  | ly - úterý 13. ( | 08. 2019                                                                       |            |       |           |                  |          |              |      |   |     |   |
| 1     | 250g             | Cizmový salát, pečivo<br>Alergeny: lepek, hořčice                              | <b>0</b>   | 99    | 1         | 40,00 Kč         | 50,      | .00 Kč       |      |   |     |   |
| 2     | 250g             | Rizoto z vepř. masa, sýr, okurka<br>Alergeny: mléko, hořčice                   | <b>2</b> 2 | 50    | 0         | 40,00 Kč         | 50,1     | .00 Kč       |      |   |     |   |
| 3     | 200g             | <b>Přírodní kuřecí řízek, špenát, brambor</b><br>Alergeny: lepek, vejce, mléko | 🗖 0 🖬      | 150   | 0         | 40,00 Kč         | 50,      | <b>00</b> Kč |      |   |     |   |
| 4     | 200g             | Sladký tvaroh, rýžový chlébíček, ovoce<br>MŠ                                   | <b>0</b>   | 50    | 0         | 40,00 Kč         | 67,      | <b>00</b> Kč |      |   |     |   |
| 5     | 250g             | <b>Kynuté knedlíky s povidly</b><br>Alergeny: lepek, vejce, mléko              | 🗖 0 🖬      | 50    | 0         | 58, <b>00</b> Kč | 58,      | <b>00</b> Kč |      |   |     |   |
| 6     | 200g             | Přirodní kuřecí řízek, špenát, brambor<br>Alergeny: lepek, vejce, mléko        | 🗖 0 🖬      | 150   | 0         | 60,00 Kč         | 60,      | <b>00</b> Kč |      |   |     |   |
| Polév | /ka - úterý 13.  | 08. 2019                                                                       |            |       |           |                  |          |              |      |   |     |   |
| 1     |                  | Polévka květáková<br>Alergeny: lepek, vejce, soja, celer, oxid siřičitý        |            |       | 0         | 1 <b>0,00</b> Kč | 10,1     | <b>00</b> Kč |      |   |     |   |
|       |                  |                                                                                |            |       |           |                  |          |              |      |   |     |   |

3.) Objednávky přes terminál na prezentačním místě (terminál je umístěn pouze v prostorách jídelny v Rýmařově).

- po přiložení čipu se terminál automaticky přihlásí na váš účet
- vyberete datum a jídlo z nabízeného menu, které si chcete objednat (objednávat můžete jídlo na libovolný počet dní)
- nezapomeňte svůj výběr potvrdit a následně se odhlásit

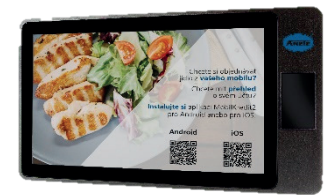

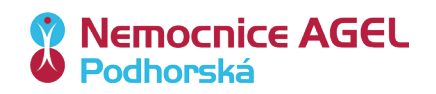